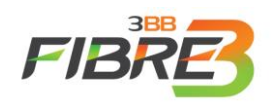

# ข้อมูลควรรู้การอัปเดตซอฟต์แวร์สำหรับกล่อง AIS PLAYBOX

### 1. รุ่นของ AIS PLAYBOX ที่รองรับ

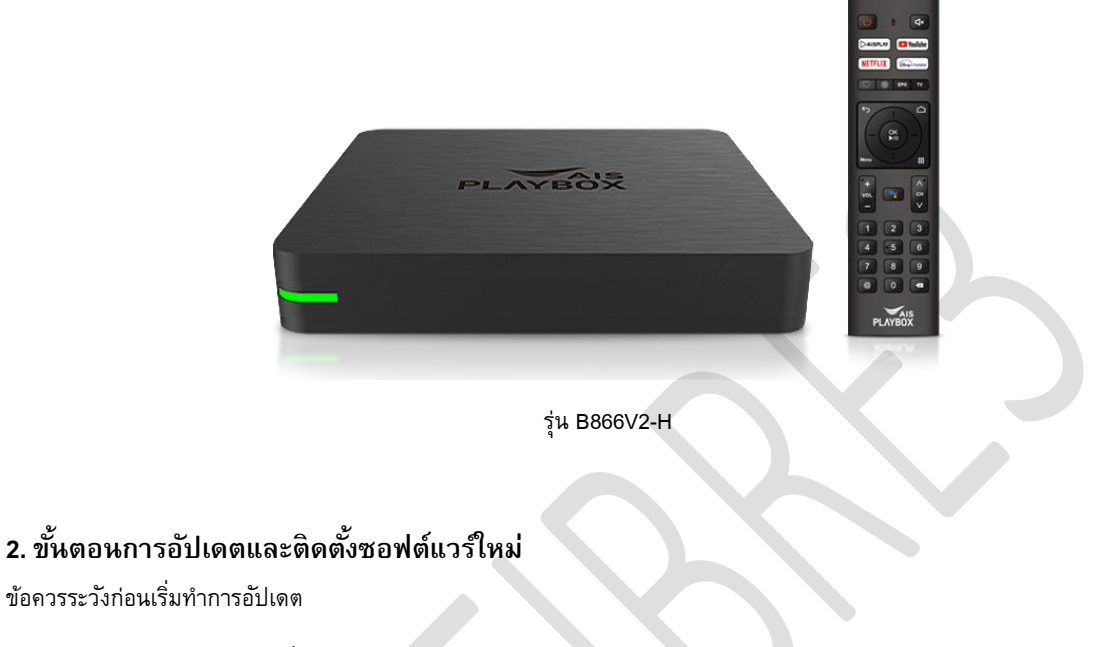

- ห้ามปิดอุปกรณ์ขณะที่ทำการอัปเดต
- ห้ามถอดปลั๊ก
- ระยะเวลาในการอัปเดตโดยประมาณ 10 15 นาที

### 2.1 ปฏิบัติตามข้อความแจ้งเตือนที่หน้าจอหลัก

1) เมื่อลูกค้าได้รับข้อความแจ้งการอัปเดตที่หน้าจอหลักของกล่อง AIS PLAYBOX จะปรากฏตามภาพด้านล่าง จากนั้นกด รายละเอียด / Details เพื่อเข้าสู่หน้าการอัปเดต

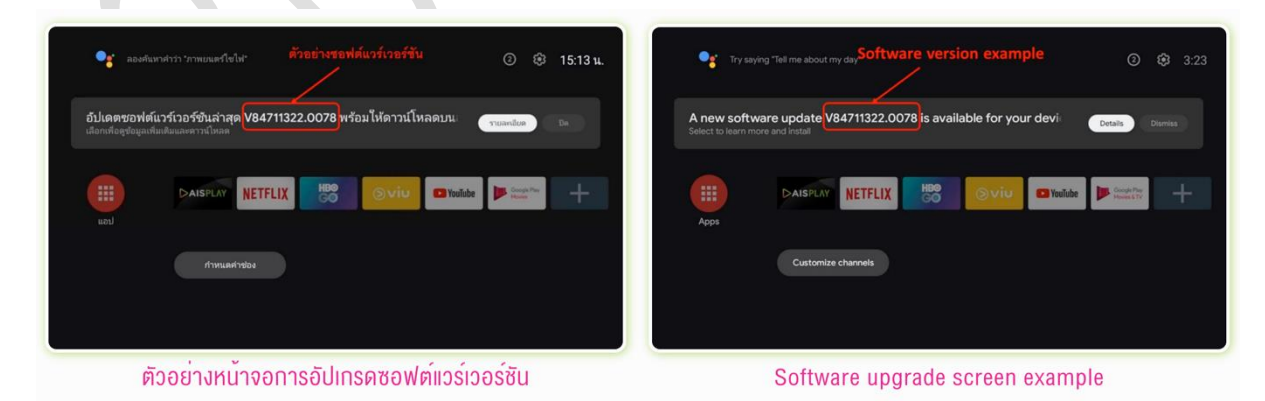

2) ระบบจะดำเนินการตรวจหาการอัปเดต จากนั้น เมื่อตรวจพบซอฟต์แวร์สำหรับอัปเดต กด ดาวน์โหลด / Download เพื่อเริ่มการดาวน์ โหลดซอฟต์แวร์

\*หากใช้งานกล่อง ขณะที่มีการดาวน์โหลดซอฟต์แวร์อาจมีอาการค้าง หรือคอนเทนต์กระตุกได้

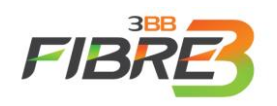

#### \*\*\*กล่องบางรุ่นอาจพบไฟกระพริบที่กล่องขณะที่ทำการดาวน์โหลดซอฟต์แวร์

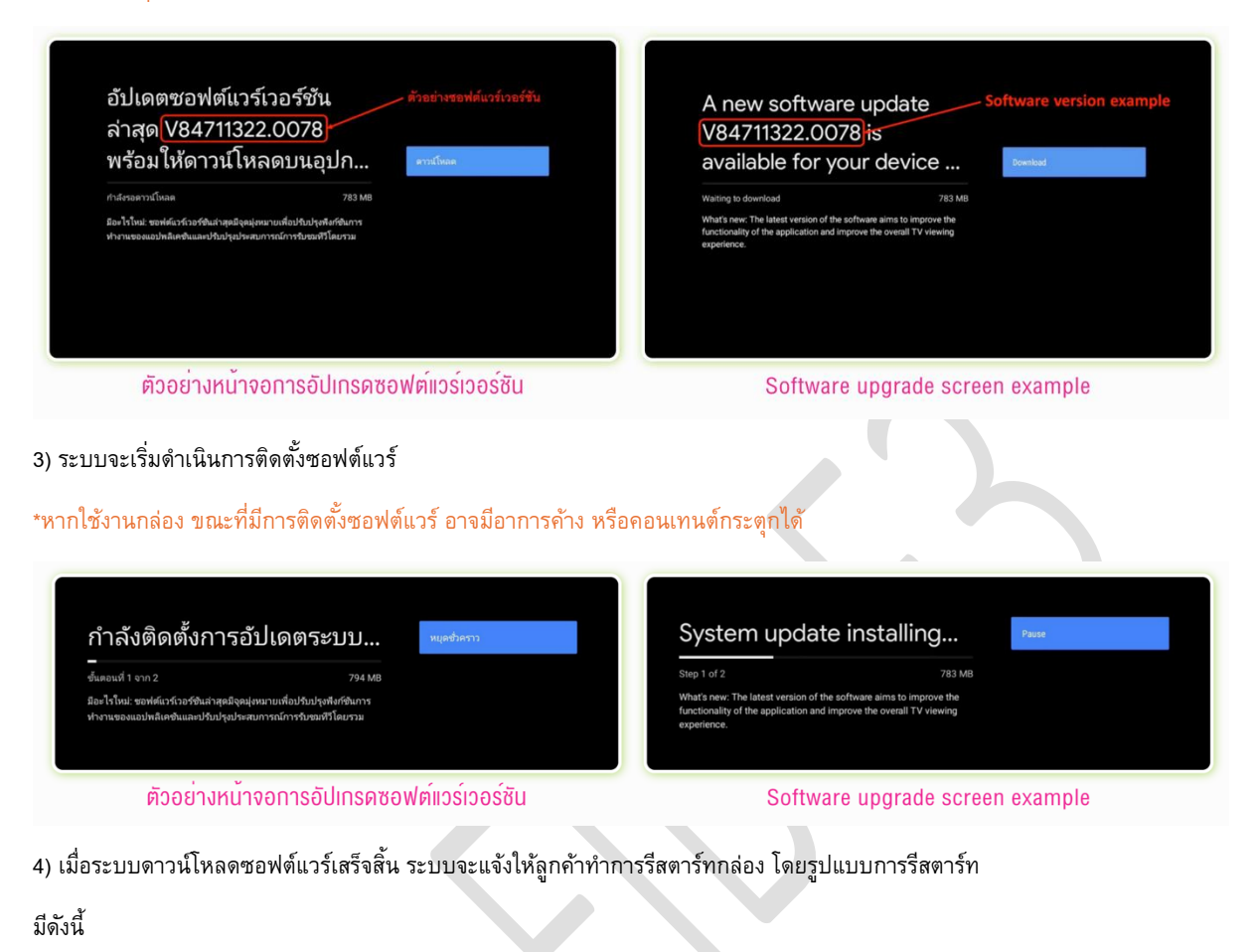

- กดปุ่ม รีสตาร์ทตอนนี้ / Restart now ที่แสดงอยู่ที่หน้าจอ (แนะนำ)

- กดปุ่ม Power ที่รีโมท และเปิดกล่องอีกครั้งหลัง 3 ชั่วโมง

- กดปุ่ม Power ค้างไว้ 6 วินาที และเลือก รีสตาร์ท / Restart

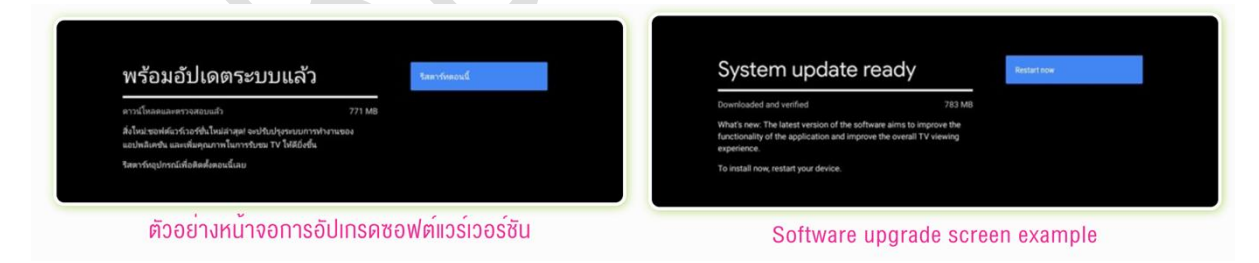

5) หลังจากระบบ Restart หน้าจอจะแสดง AIS PLAYBOX Logo และ androidtv logo ประมาณ 10-15 วินาที

หลังจากนั้นกล่องจะแสดงหน้าจอดำสักครู่

6) เมื่อระบบรีสตาร์ทเสร็จสิ้น ระบบจะแสดงหน้าจอหลักของตัวกล่อง ตามภาพที่ปรากฏด้านล่าง

\*หากมีการใช้งานทันทีหลังจากแสดงหน้าจอหลัก อาจพบอาการหน่วงหรือค้างเล็กน้อย สามารถแก้ไขได้โดยการปิดและเปิดกล่องใหม่ (บางรุ่นที่ไม่มีสวิตช์ที่กล่อง สามารถถอดปลั๊กและเสียบปลั๊กอีกครั้ง)

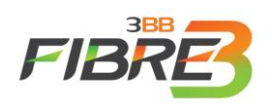

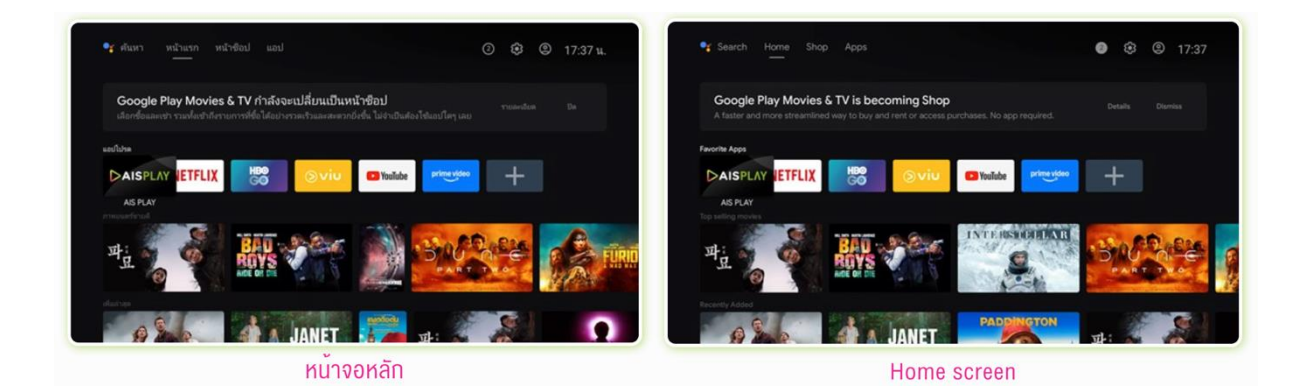

### 2.2 ตรวจสอบการอัปเดตด้วยตนเอง (กรณีที่ไม่พบข้อความแจ้งเตือนที่หน้าจอหลักของกล่อง)

\*หากลูกค้าไม่ได้รับข้อความแจ้งการอัปเดตที่หน้าจอหลักของกล่อง AIS PLAYBOX ลูกค้าสามารถตรวจสอบการอัปเดตได้ด้วยตนเอง

1) เลือกเมนู การตั้งค่า / Settings > ค่ากำหนดอุปกรณ์ / Device Preferences > เกี่ยวกับ / About > การอัปเดตระบบ / System update ตามที่ปรากฏตามภาพด้านล่าง

| เกี่ยวกับ                                               | About                                                   |
|---------------------------------------------------------|---------------------------------------------------------|
| การอัปเดตระบบ                                           | System update                                           |
| ชื่ออุปกรณ์<br>AISPLAYBOX                               | Device name<br>AISPLAYBOX                               |
| รีเซ็ตเป็นค่าเริ่มต้น                                   | Factory reset                                           |
| <b>สถานะ</b><br>เครือข่าย หมายเลขซีเรียล และข้อมูลอื่นๆ | Status<br>Network, serial numbers and other information |
| Netflix ESN                                             | Netflix ESN                                             |
| Hailstorm Version<br>4.1.3                              | Hailstorm Version<br>4.1.3                              |
| ข้อมูลทางกฎหมาย                                         | Legal information                                       |
|                                                         | Device Information                                      |

2) ระบบจะดำเนินการตรวจหาการอัปเดต จากนั้น เมื่อตรวจพบซอฟต์แวร์สำหรับอัปเดต กด ดาวน์โหลด / Download เพื่อเริ่มการดาวน์ โหลดซอฟต์แวร์

\*หากใช้งานกล่อง ขณะที่มีการดาวน์โหลดซอฟต์แวร์อาจมีอาการค้าง หรือคอนเทนต์กระตุกได้

\*\*\*กล่องบางรุ่นอาจพบไฟกระพริบที่กล่องขณะที่ทำการดาวน์โหลดซอฟต์แวร์

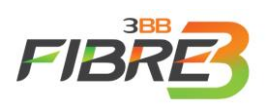

| อัปเดตซอฟต์แวร์เวอร์ชัน<br>ล่าสุด[V84711322.0078]                                                                                                    | A new software update Software version example<br>V84711322.0078)is                                                                                                    |
|----------------------------------------------------------------------------------------------------|----------------------------------------------------------------------------------------------------|
| พร้อม ให้ดาวน์ไหลดบนอุปก<br>                                                                                                    | available for your device                                                                                                    |
| กำลัศวลหาวน์โหลด<br>มีอาไรใหม่: ของต์อาร์กรรรินสำลุขมิจูลมุ่งหมายกลียให้ปลุขสังรินทาง<br>ทำงานของแอปพลิเคชิ่มและปรึยปรุกว่าหสมการณ์การปันของปีโดยรวม                                          | Waiting to download 783 MB<br>What's new. The latest version of the software arms to improve the<br>functionality of the application and improve the overall TV viewing<br>experience.                           |
| ตัวอย่างหน้าจอการอัปเกรดซอฟต์แวร์เวอร์ชัน                                                                                                    | Software upgrade screen example                                                                                                    |
|                                                                                                    |                                                                                                    |
| ) ระบบจะเริ่มดำเนินการกำลังดำเนินติดตั้งซอฟต์แวร์<br>หากใช้งานกล่อง ขณะที่มีการติดตั้งซอฟต์แวร์ อาจมีอาการค้าง หรือ                                                                           | คอนเทนต์กระตุกได้                                                                                                    |
| กำลังติดตั้งการอัปเดตระบบ<br>ซึ่งแดนท์ 1 จาก 2 794 M8<br>มีอะไรโหน่: ซอฟต์แวร์เวอร์ขินล่าสุดมิจุดมุ่งหมายเพื่อปรับปรุงที่มีดับการ<br>ทำงานของแอปหมิเคชินและปรับปรุงประสบการณ์การประมที่โดยรวม | System update installing Proce<br>Step 1 of 2 783 MB<br>What's new: The latest version of the software aims to improve the<br>functionality of the application and improve the overall TV viewing<br>experience. |
| ตัวอย่างหน <sup>้</sup> าจอการอัปเกรดซอฟต์แวร์เวอร์ชัน                                                                                                    | Software upgrade screen example                                                                                                    |
| ) เมื่อระบบดาวน์โหลดซอฟต์แวร์เสร็จสิ้น ระบบจะแจ้งให้ลูกค้าทำกา                                                                                                    | ารรีสตาร์ทกล่อง โดยรูปแบบการรีสตาร์ท                                                                                                    |
| ดังนี้                                                                                                    |                                                                                                    |
| - กดปุ่ม รีสตาร์ทตอนนี้ / Restart now ที่แสดงอยู่ที่หน้าจะ                                                                                                    | อ (แนะนำ)                                                                                                    |
| - กดปุ่ม Power ที่รีโมท และเปิดกล่องอีกครั้งหลัง 3 ชั่วโม                                                                                                    | 3                                                                                                    |
| - กดปุ่ม Power ค้างไว้ 2-3 วินาที และเลือก รีสตาร์ท / Re                                                                                                    | estart                                                                                                    |
| พร้อมอัปเดตระบบแล้ว <del>เอาเคมน์</del>                                                                                                    | System update ready                                                                                                    |
| ดาวนี้โหลดและคราจเสอแฟว 771 MB                                                                                                    | Downloaded and verified 783 MB                                                                                                    |
| สื่อใหม่:ขอฟต์แวร์เวอร์ชั่นใหม่ล่าสุด! จะปรับปรุงระบบการทำงานของ                                                                                                    | What's new: The latest version of the software aims to improve the<br>functionality of the application and improve the overall TV viewing                                                                        |

ตัวอย่างหน้าจอการอัปเกรดซอฟต์แวร์เวอร์ชัน

Software upgrade screen example

5) หลังจากระบบ Restart หน้าจอจะแสดง AIS PLAYBOX Logo และ androidtv logo ประมาณ 10-15 วินาที

หลังจากนั้นกล่องจะแสดงหน้าจอดำสักครู่

6) เมื่อระบบรีสตาร์ทเสร็จสิ้น ระบบจะแสดงหน้าจอหลักของตัวกล่อง ตามภาพที่ปรากฏด้านล่าง

\*หากมีการใช้งานทันทีหลังจากแสดงหน้าจอหลัก อาจพบอาการหน่วงหรือค้างเล็กน้อย สามารถแก้ไขได้โดยการปิดและเปิดกล่องใหม่ (บางรุ่นที่ไม่มีสวิตช์ที่กล่อง สามารถถอดปลั๊กและเสียบปลั๊กอีกครั้ง)

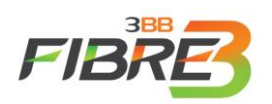

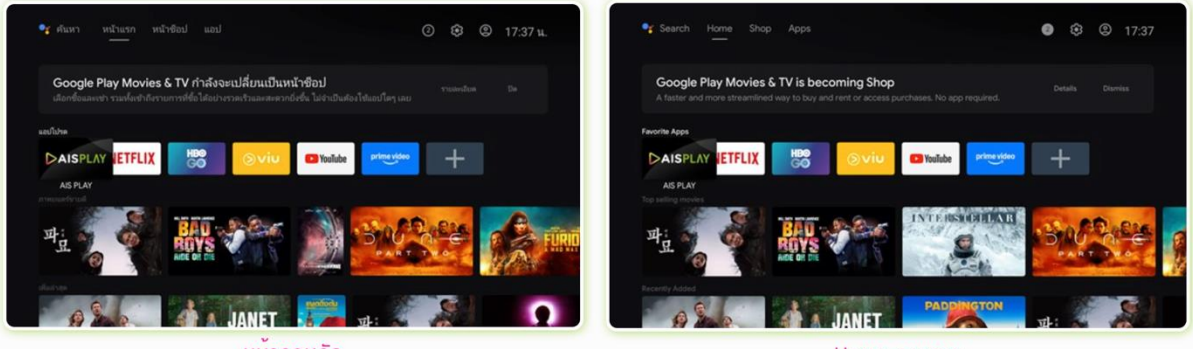

หน้าจอหลัก

Home screen

## 2.3 วิธีการตรวจสอบซอฟต์แวร์เวอร์ชันหลังได้รับการติดตั้งเสร็จสิ้น

เมื่อหน้าจอหลักแสดงขึ้น ให้เลือกเมนู การตั้งค่า / Settings > ค่ากำหนดอุปกรณ์ / Device Preferences > เกี่ยวกับ / About ตรวจสอบ เลขเวอร์ชันจากเมนู Firmware

|      | เกี่ยวกับ                                                                                              |        | About                                                                                        |
|------|----------------------------------------------------------------------------------------------------|--------|----------------------------------------------------------------------------------------------|
| U    | <b>เวอร์ชันเคอร์เนล</b><br>5.4.242-android12-9-ged339d8c7433-dirty<br>#1 Mon Jul 22 11:28:16 CST 2024  | U      | Kernel version<br>5.4.242-android12-9-ged339d8c7433-dirty<br>#1 Mon Jul 22 11:28:16 CST 2024 |
|      | Bootloader version<br>V0002                                                                            |        | Bootloader version<br>v0002                                                                  |
| r    | Hardware version<br>STBAZA-ANDROIDSTB-07B                                                              | +<br>r | Hardware version<br>STBAZA-ANDROIDSTB-07B                                                    |
| Play | Middleware version<br>V89900241.1606                                                                   | Play   | Middleware version<br>V89900241.1606                                                         |
|      | Firmware<br>V84711322.0078 Mon Jul 22 03:44:46 UTC 2024                                                |        | Firmware<br>V84711322.0078 Mon Jul 22 03:44:46 UTC 2024                                      |
|      | <b>บิลด์ของระบบปฏิบัติการ Android TV</b><br>RTT3.211203.002.eng.ztestb.20240722.114824<br>release-keys |        | Android TV OS build<br>RTT3.211203.002.eng.ztestb.20240722.114824<br>release-keys            |
|      | ตัวอย่างซอฟต์แวร์เวอร์ชัน                                                                              |        | Software version example                                                                     |

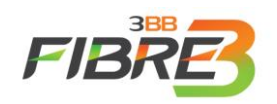

### 2.4 ช่องทางการติดต่อเมื่อพบปัญหา PLAYBOX

ลูกค้าสามารถติดต่อเมื่อพบปัญหา AIS PLAYBOX ได้ด้วยตนเองผ่านแอป 3BB Member หรือ ผ่าน Call Center โทร 1530

## 3. คำถามที่เกี่ยวข้อง (Q&A)

| # | คำถาม                                                  | คำตอบ                                                    |
|---|--------------------------------------------------------|----------------------------------------------------------|
| 1 | เมื่อดำเนินการอัปเดตซอฟต์แวร์ใหม่เรียบร้อยแล้ว แต่พบ   | ตอบ : ขอแนะนำให้ลูกค้าดำเนินการปิดและเปิดกล่องใหม่       |
|   | ปัญหาหน้าจอแสดงผลเกิดอาการจอค้าง, มีอาการหน่วง หรือ    | อีกครั้งหรือดำเนินการรีสตาร์ทกล่อง 1 ครั้ง และรอการใช้   |
|   | ใช้งานรีโมตแล้วกล่อง ไม่ตอบสนอง จะต้องทำอย่างไร        | งานอีกครั้งหลังจาก 5-10 นาที                             |
| 2 | พบปัญหาการใช้งานในช่วงที่กล่องกำลังดำเนินการอัปเดต     | ตอบ : ขอแนะนำให้ลูกค้าเปิดกล่องค้างไว้สักครู่และรอให้    |
|   | ซอฟต์แวร์อยู่ หน้าจอแสดงผลเกิดอาการ จอค้าง, มีอาการ    | กล่องดำเนินการติดตั้งซอฟต์แวร์ใหม่ให้สำเร็จหลังจากนั้น   |
|   | หน่วง หรือใช้งานรีโมตแล้ว กล่องไม่ตอบสนอง จะต้องทำ     | ลูกค้าจะสามารถกลับมาใช้งานได้ตามปกติ เนื่องจาก           |
|   | อย่างไร                                                | การอัปเดตซอฟต์แวร์ใหม่ในแต่ละครั้ง กล่องจะมีการ          |
|   |                                                        | เรียกใช้ทรัพยากรภายในกล่องค่อนข้างมาก ทำให้กล่อง         |
|   |                                                        | ของลูกค้าบางท่านพบปัญหาดังกล่าวได้                       |
| 3 | หลังจากที่ดำเนินการอัปเดตซอฟต์แวร์เสร็จสิ้นเรียบร้อย   | ตอบ : ลูกค้าไม่จำเป็นต้องล็อคอินบัญชีกูเกิลใหม่ แต่กรณี  |
|   | ผู้ใช้งานจำเป็นต้องล็อคอินบัญชีกูเกิล ใหม่หรือไม่      | ที่ลูกค้าได้ดำเนินการทำคืนค่าโรงงาน (Factory reset)      |
|   |                                                        | กล่องเมื่อไหร่ ลูกค้าต้องดำเนินการล็อคอินบัญชีกูเกิลใหม่ |
| 4 | ทำไมต้องอัปเดตซอฟต์แวร์                                | ตอบ : ทางเอไอเอสจะปล่อยการอัปเดตซอฟต์แวร์เป็น            |
|   |                                                        | ระยะ การอัปเดตซอฟต์แวร์จะนำคุณสมบัติใหม่และความ          |
|   |                                                        | ปลอดภัยล่าสุดจากกูเกิลมาสู่อุปกรณ์ของลูกค้า เช่น         |
|   |                                                        | รองรับรีโมตรุ่นใหม่, อัปเดตแอปพลิเคชันในกล่อง ให้เป็น    |
|   |                                                        | เวอร์ชันล่าสุด, แก้ไขและปรับปรุงข้อผิดพลาด การใช้งาน     |
|   |                                                        | กล่องในเวอร์ชันก่อนหน้า                                  |
| 5 | หากได้รับข้อความแจ้งเตือนให้อัปเดตซอฟต์แวร์ ผ่านทาง    | ตอบ : ทางเอไอเอสจะปล่อยการอัปเดตซอฟต์แวร์เป็น            |
|   | SMS และข้อความที่หน้าจอหลักของ กล่องแล้ว แต่เลือกที่จะ | ระยะ การอัปเดตซอฟต์แวร์จะนำคุณสมบัติใหม่และความ          |
|   | ไม่อัปเดตซอฟต์แวร์ ใหม่ได้หรือไม่                      | ปลอดภัยล่าสุดจากกูเกิลมาสู่อุปกรณ์ของลูกค้า เช่น         |
|   |                                                        | รองรับรีโมตรุ่นใหม่, อัปเดตแอปพลิเคชันในกล่อง ให้เป็น    |
|   |                                                        | เวอร์ชันล่าสุด, แก้ไขและปรับปรุงข้อผิดพลาด การใช้งาน     |
|   |                                                        | กล่องในเวอร์ชันก่อนหน้า                                  |
| 6 | หากดำเนินการอัปเดตซอฟต์แวร์ตามคำแนะนำแล้ว แต่พบ        | ลูกค้าสามารถเข้าไปตรวจสอบการอัปเดตด้วยตนเอง              |
|   | ปัญหาว่าติดตั้งไม่สำเร็จ จะต้องทำอย่างไร               |                                                          |
|   |                                                        | เข้าเมนู                                                 |
|   |                                                        | 1.เมนูการตั้งค่า / Settings                              |
|   |                                                        | 2.เลือก ค่ากำหนดอุปกรณ์ / (Device Preferences            |
|   |                                                        | 3.เลือก เกี่ยวกับ / About                                |
|   |                                                        | 4.เลือก การอัปเดตระบบ / Software Update                  |
|   |                                                        | หากกล่องอัปเดตซอฟต์แวร์ใหม่ไม่สำเร็จ เมื่อเข้าสู่หน้า    |
|   |                                                        | Software Update ทางลูกค้าจะได้รับการแจ้งเตือน            |
|   |                                                        | ซอฟต์แวร์ใหม่ จากนั้น ้ำ                                 |
|   |                                                        | เพื่ออัปเดตซอฟต์แวร์ใหม่ต่อไป                            |